#### **Organisation Access to Farmers Data**

The following are the steps which a herd owner can follow to allow an organisation (Teagasc) access his/her data.

## **Logging On**

Start-up your Internet browser (e.g. Google Chrome) and enter the ICBF web page address www.icbf.com

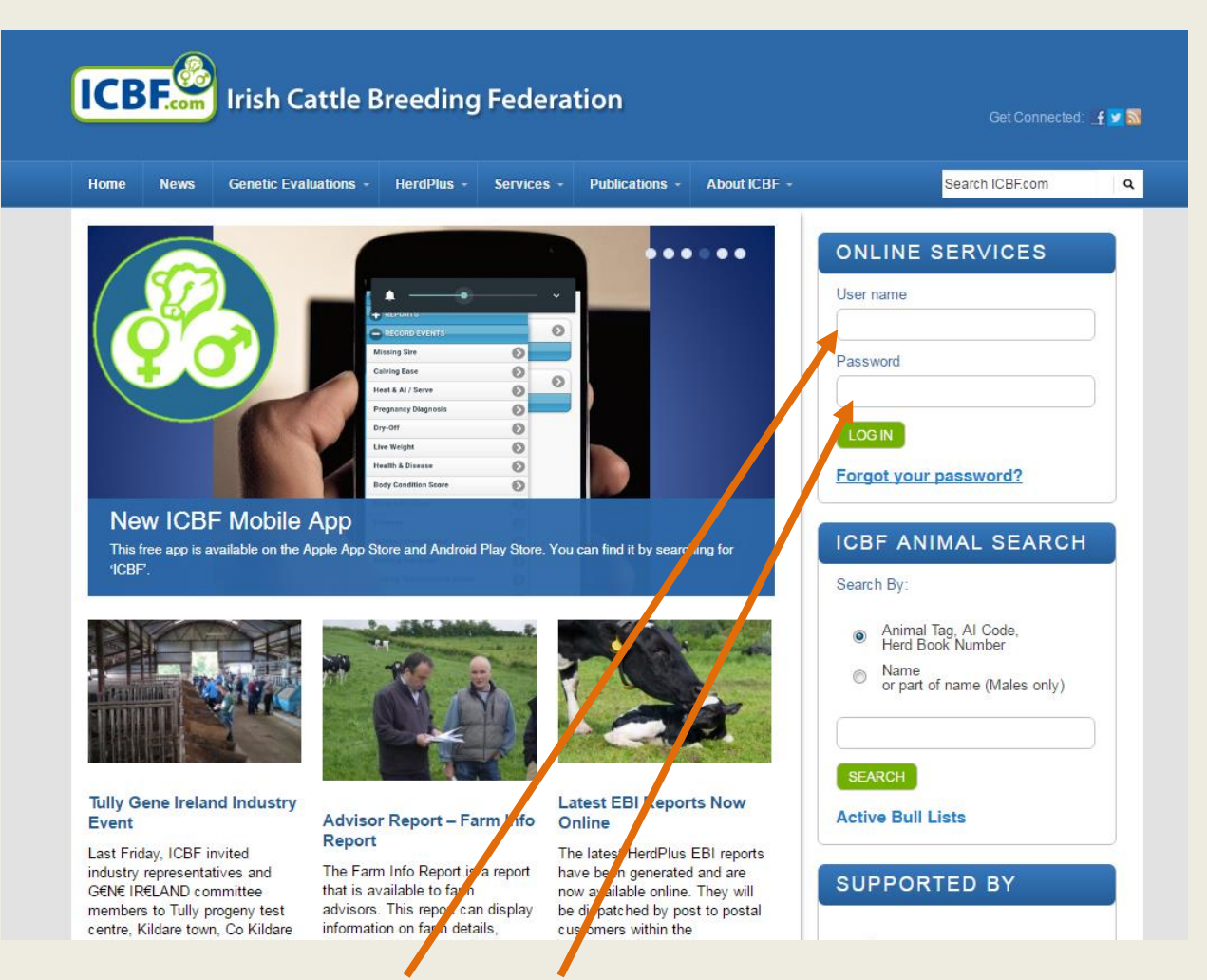

To Log-on you need to put in your username and password. Your Username is your herd number and your Password is a 6 digit number supplied by ICBF. If you don't know your password, then you can call the HerdPlus Helpdesk on 023-8820452 or text PASS to 089-4577663 to get it sent to your mobile. After entering your Username and Password, click the 'Log In' Button.

#### HerdPlus Homepage Layout

• Click on the Admin button

| ICBE Irian Ca                                                                                                    | ttle Breeding Federation                                                                                                    |                                                                                                    |
|----------------------------------------------------------------------------------------------------|----------------------------------------------------------------------------------------------------|----------------------------------------------------------------------------------------------------|
| HOME ADMIN - REPO                                                                                                    | RTS • RECORD EVENTS • VIEW PROFILES • APPLICATIONS • SERVICES •                                                                                                    |                                                                                                    |
| Herd-Info<br>ICBF Change Data Permit<br>This t PC Download<br>Lates Contract Rearing<br>The latest evancement protect                                      | te App Store and Android Play Store. You can find it by searching for ICBF Animal Search.                                                                               | rimal Search, Mart Boards, etc. Al bulls hav                                                                               |
| Herd Information                                                                                                    |                                                                                                    |                                                                                                    |
| Young Stock Becording                                                                                                    | Dainy ERI Beef furn-Star Health Fartility                                                                                                    | Latest Reports                                                                                                    |
| Sires<br>Bi<br>Calving Survey<br>Genotyped Females                                                                                                    | Data Recording on Young Stock Currently in your Herd                                                                                                    | <ul> <li>16-MAY-17 - Genomic Evalua</li> <li>12-MAY-17 - Genomic Evalua</li> <li>09-MAY-17 - Weekly Fertility F</li> </ul> |
| Facebook                                                                                                    |                                                                                                    | ICBF Animal Search<br>Search By:                                                                                           |
| Irish Cattle B<br>Like Page 6<br>Like Page 6<br>Like Cattle Bre<br>1 hr<br>There was excellent dis<br>the Tully Gene Ireland In<br>Friday with the consens | eding Federation (ICBF)<br>sussion and engagement throughout<br>ndustry event which took place last<br>us being that it is important for farmers<br>ment that selection | Animal Tag, Al Code, Herd     Name or part of name (Male                                                                   |

#### • Click on Change data permissions

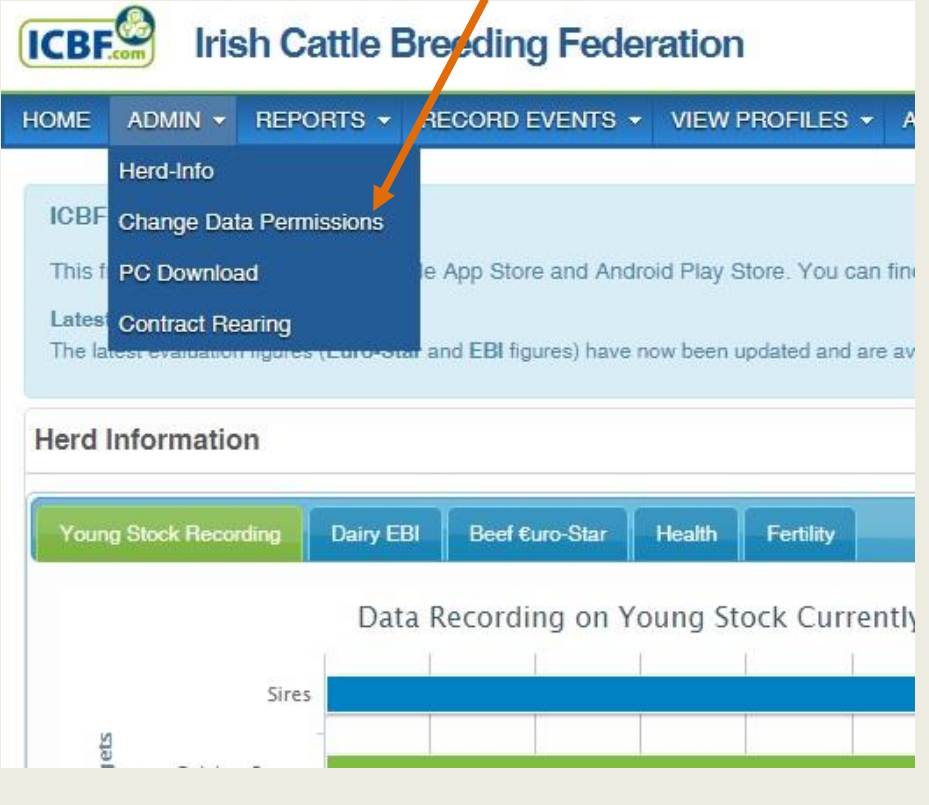

• Click on relevant organisation link

# Edit Authorisations Select an organisation/person from

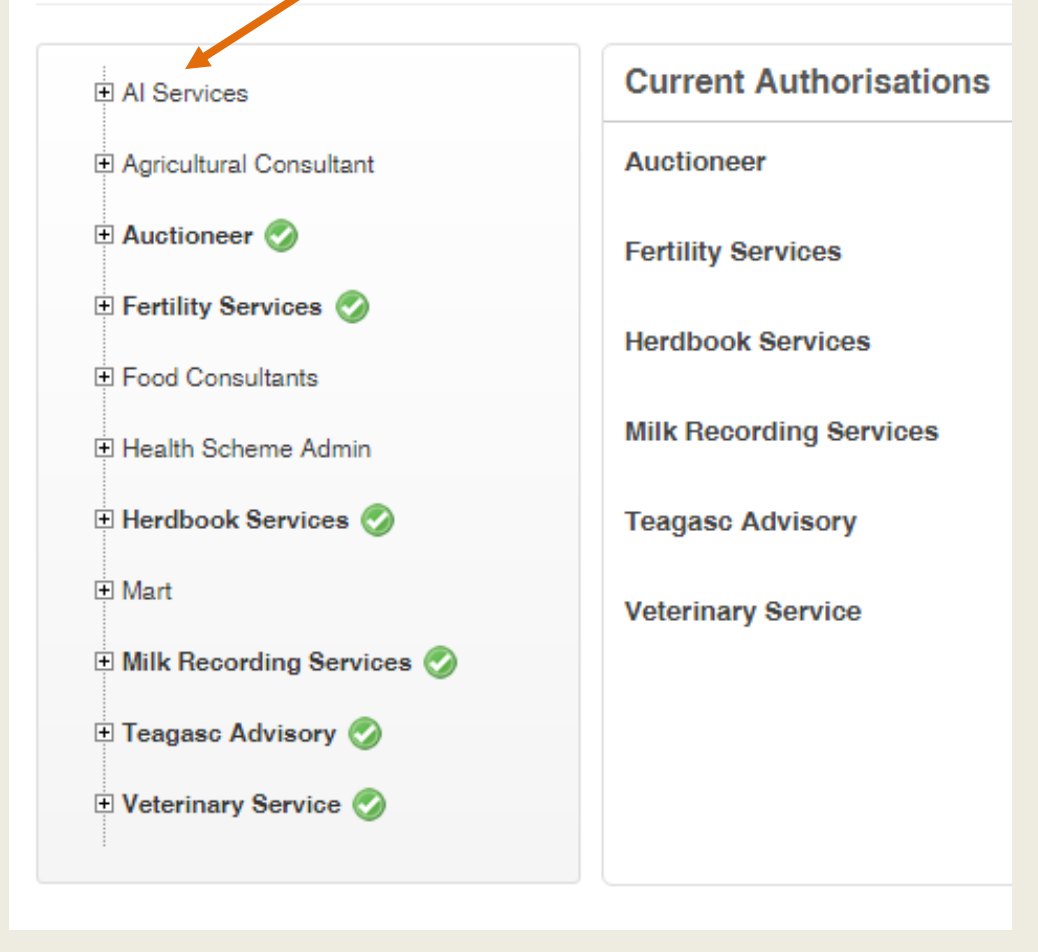

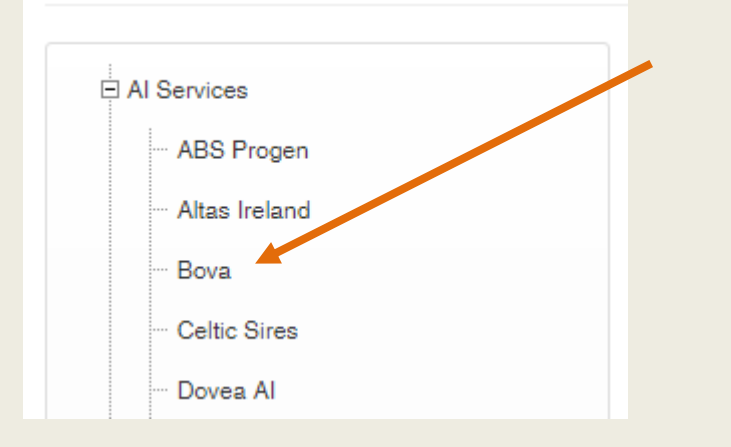

Click on organisation you wish to grant access to and click 'Grant Access'

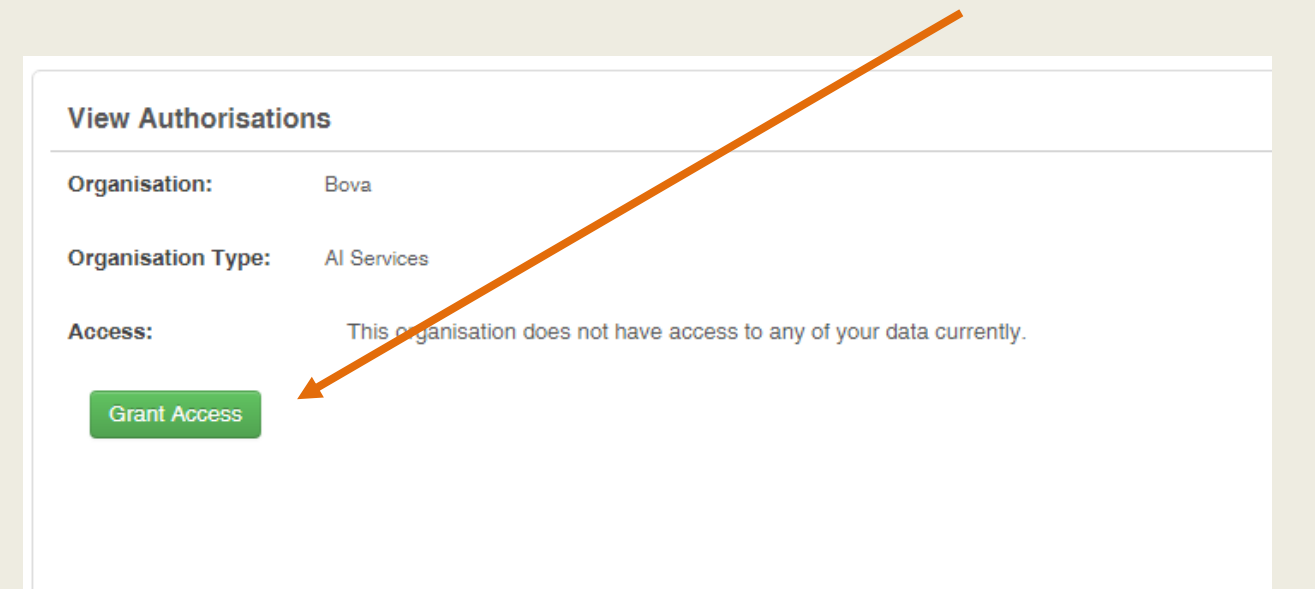

### The herd owners data is now available to this organisation